### ■マスター管理

| ◎ 売上げ速報 ×                          |                     |           |      | No.        |     |      |         |
|------------------------------------|---------------------|-----------|------|------------|-----|------|---------|
| ← → C joinpos.app                  | spot.com/report/cur | rent      |      |            |     |      | 23 × =  |
| JoinPOS レポート>                      | 売上げ速報               |           |      |            |     |      | berutio |
| ホーム レシート マーレオ                      | ドート 🔻 販売管理 👻        | マスター管理 🔻  | 設定 🔻 | <b>7</b> - | ュアル |      | Logout  |
| 株式会社JoinWare                       |                     | タッチメニュー   |      |            |     |      |         |
|                                    |                     | タッチメニュー明細 |      |            |     |      |         |
|                                    | 001                 | 部門        |      |            | 旧大  |      |         |
|                                    | 201                 | 商品        |      | ,          | 現任  |      |         |
|                                    | JoinWare店舗01        | 商品一括編集    |      |            | 客数  | 客単価  |         |
|                                    | 現在                  | オプション     |      | 2          | 4   | ¥0   |         |
|                                    | B乍日                 | コースメニュー   |      | 0          | 0   | ¥0   |         |
|                                    | 今月                  | 担当者(動意)   |      | 14         | 34  | ¥747 |         |
|                                    |                     |           |      |            |     |      |         |
|                                    | JoinWare店舗02        | 売上げ       | 組数   |            | 客数  | 客単価  |         |
|                                    | 現在                  |           | ¥0   | 0          | 0   | ¥0   |         |
|                                    | 昨日                  |           | ¥0   | 0          | 0   | ¥0   |         |
| Joinpos.appspor.com/report/current | #                   |           | VO   | 0          |     | Vo   |         |

| 項目名       | 説明                  |
|-----------|---------------------|
| タッチメニュー   | ハンディのタブ部分の表示内容を管理   |
| タッチメニュー明細 | ハンディのメニュー部分の表示内容を管理 |
| 部門        | 商品のグループ             |
|           | ABC 分析は部門単位で選択できる。  |
| 商品        | 商品マスターを管理           |
| オプション     | オプションマスターを管理        |
| コースメニュー   | コースメニューを管理          |
| 担当者(勤怠)   | 社員情報管理画面            |

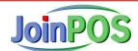

### 1. 部門マスター

1) 部門マスタの一覧表示および編集画面

「メニュー」 → 「マスター管理」 → 「部門」

| JoinPOS                                                                              | マスター管理 > 部門マスター        |           |              |        | beruti |
|--------------------------------------------------------------------------------------|------------------------|-----------|--------------|--------|--------|
| <u></u> ₩-4 -                                                                        | レシート マ レポート マ 販売管理 マ き | 頃益管理 ▼ マス | 夕一管理 ▼ 設定 ▼  | Manual | Logout |
| SHOP : JoinPC                                                                        | S_01 ▼                 |           |              |        | CSV出力  |
| 新規                                                                                   | 修正                     |           |              |        |        |
| 部門コード                                                                                | 部門名                    | 区分        | 商品編集         | 商品数    | 共通区分   |
| 01                                                                                   | 音門 1                   | ドリンク      | <u>個別 一括</u> | 4      | 全店舗共通  |
| 02                                                                                   | 部門 2                   | ドリンク      | 個別 一括        | 0      |        |
| 03                                                                                   | 部門 3                   | フード       | 個別 一括        | 0      |        |
| ※商品が「フード」か「ドリンク」かを決めるのは、部門の「区分」により決定される。 商品編集画面でのプリンター設定はチケットの出力先を決めるものであるので、ご注意下さい。 |                        |           |              |        |        |

#### 2) リスト項目の説明

| 項目名   | 説明                                 |
|-------|------------------------------------|
| 部門コード | 順番2桁                               |
| 部門名   | 部門名を表示                             |
| 区分    | ドリンク、フードの区分                        |
| 商品編集  | 「個別」をクリックすると、該当部門の「商品個別編集」画面へ遷移する。 |
|       | 「一括」をクリックすると、該当部門の「商品一括編集」画面へ遷移する。 |
| 商品数   | 該当部門の商品数                           |
| 共通区分  | 複数店舗がある場合に表示される。                   |
|       | 「全店共通」に設定された部門のみ、「全店共通」と表示される。     |

| ボタン名 | 説明                             |
|------|--------------------------------|
| 新規   | 部門を新規追加する「部門マスター新規/修正」画面を表示    |
| 修正   | 選択された部門を修正する「部門マスター新規/修正」画面を表示 |

### 4) 部門の新規/修正画面

| JoinPOS             | マスター管  | 理〉部門マ   | スター               |                      |                     |      |        |       |
|---------------------|--------|---------|-------------------|----------------------|---------------------|------|--------|-------|
| <u></u> π−Α -       | ₽୬−ト × | レポート マ  | 販売管理 🔻            | 損益管理 🔻               | マスター管理 マ            | 設定 🔻 | Manual |       |
| SHOP : JoinPO       |        |         |                   |                      |                     |      |        |       |
| 新規                  | 部門     | マスター    | 新規 / 修正           | <u> </u>             |                     |      |        |       |
| 部門コード               | 部門名    | 部門1<br> |                   |                      |                     | 編集   | 商品数    | 共通区分  |
| 01                  | 区分     | ドリンク・『  | 割引』計算時に           | 使われる                 |                     | 一括   | 4      | 全店舗共通 |
| 02                  | 共通区分   | 全店共通商品  | l ▼ ※全店共通<br>商品の網 | ≜に設定すると、<br>■集内容が全店舗 | この部門に属する<br>に反映される。 | 二括   | 0      |       |
| 03                  |        |         |                   |                      |                     | 一括   | 0      |       |
| ※商品が「フー<br>商品編集画面 、 |        |         | 47376 E/NØ Ø      | +t                   |                     |      |        |       |

| 項目名     | 説明                                           |
|---------|----------------------------------------------|
| 部門名(必須) | 部門名を入力                                       |
| 区分 (必須) | 「ドリンク」か「フード」の区分                              |
|         | ※1. この値はこの部門に属される商品のチケットプリント出力先のデフォルト値になる。(但 |
|         | し、商品修正画面にて変更可能)                              |
|         | ※2. POS レジでの「割引」計算時の判断基準になる。                 |
|         | (商品の個別には「ドリンク」か「フード」かの判断はしない。)               |
|         | 例)フード30%割引 → 部門の区分がフードである全ての商品が30%割引される。     |
|         | ※3. 「割引」の設定は「メニュー」→「設定」→「店舗情報」→「支払方法設定」タブのサ  |
|         | ービス券で設定する。                                   |
| 共通区分    | 複数店舗がある場合に表示される。                             |
|         | 「全店共通」に設定すると、この部門に属する商品の編集内容が全店舗に反映される。      |

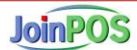

### 2. 商品マスター

1) 商品マスタの一覧表示および編集画面

「メニュー」 → 「マスター管理」 → 「商品」

| · 商品マス    | 9-                                            | ×           | /magtar/ar  | - dust2sast | :          | id=000(   | 00101 |       | E.A. |              |              |              |      | -  |
|-----------|-----------------------------------------------|-------------|-------------|-------------|------------|-----------|-------|-------|------|--------------|--------------|--------------|------|----|
| 630       | joinpos.                                      | аррэрос.com | /master/pro | Jaucursecu  | _10=110510 | p_ia=aaor | J0101 |       |      | (HD          | 12           | U            | U    | =  |
| JoinPOS   | ; ব্যক্                                       | !ー> 商品マ     | !スター        |             |            |           |       |       |      |              |              | beru         | itio |    |
| *-4       | ホーム レシート ▼ レポート ▼ 販売管理 ▼ マスター管理 ▼ 設定 ▼ Logout |             |             |             |            |           |       |       |      |              |              |              |      |    |
| 店舗名: Join | Ware店舗01 ┏                                    | ]           |             |             |            |           |       |       |      |              |              | 検索           |      |    |
| 部門: アルコ   | 1−ル <b>-</b>                                  |             |             |             | 予約単価の      | D反映日:     |       |       |      |              |              |              |      | 11 |
| 戻る        |                                               | 新規          | 僋           | ≸Œ          | 削除         |           | 予約日設定 |       |      |              |              |              |      |    |
| PLUコード    | 商品                                            | 品名          | 小売単価        | 単価可変        | 原価         | 予約単価      | プリンター | 印刷優先順 | 削除区分 | Option名      |              |              |      |    |
| 1101      | 中生                                            |             | 390         |             | 0          |           | ドリンク  | 50    |      |              |              |              |      |    |
| 1102      | グラス生                                          |             | 290         |             | 0          |           | ドリンク  | 50    |      |              |              |              |      |    |
| 1103      | 瓶ビール                                          |             | 460         |             | 0          |           | ドリンク  | 50    |      | <u>グラス 数</u> |              |              |      |    |
| 1104      | ノンアルコール                                       | ビール         | 300         |             | 0          |           | ドリンク  | 50    |      |              |              |              |      |    |
| 1105      | レモン                                           | サワー         | 320         |             | 0          |           | ドリンク  | 50    |      |              |              |              |      |    |
| 1106      | 生グレーブ                                         | フルーツサワー     | 320         |             | 0          |           | ドリンク  | 50    |      |              |              |              |      |    |
| 1107      | カルビス                                          | サワー         | 320         |             | 0          |           | ドリンク  | 50    |      |              |              |              |      |    |
| 1108      | 巨峰サワー                                         |             | 320         |             | 0          |           | ドリンク  | 50    | 削除済  |              |              |              |      |    |
| 1109      | 巨峰カルビス                                        | サワー         | 320         |             | 0          |           | ドリンク  | 50    |      |              |              |              |      |    |
| 1110      | シークアーサー                                       | サワー         | 320         |             | 0          |           | ドリンク  | 50    |      |              |              |              |      |    |
| 1111      | 当店自慢                                          | 日本酒         | 0           | न           | 0          |           | ドリンク  | 50    |      | 日本酒出し方,グ     | <u>ラス 種類</u> | , <u>757</u> | 数    |    |
| 1112      | 梅干しハイ                                         |             | 320         |             | 0          |           | ドリンク  | 50    |      |              |              |              |      |    |
| 1113      | 緑茶ハイ                                          |             | 320         |             | 0          |           | ドリンク  | 50    |      |              |              |              |      |    |
| 1114      | ウーロンハイ                                        |             | 320         |             | 0          |           | ドリンク  | 50    |      |              |              |              |      |    |
| 1115      | ジャスミン                                         | カイ          | 320         |             | 0          |           | ドリンク  | 50    |      |              |              |              |      |    |
| 1116      | ホッピー                                          | セット         | 380         |             | 0          |           | ドリンク  | 50    |      | <u>白·黒</u>   |              |              |      |    |
|           |                                               |             |             |             |            |           |       |       |      |              |              |              |      |    |

#### 2) リスト項目の説明

| 項目名      | 説明                               |
|----------|----------------------------------|
| PLU コード  | 部門コード2桁 + 順番2桁                   |
| 商品名      | タッチメニュに表示されることを前提に1行目と2行目の商品名を表示 |
| 小売単価     | POS レジで表示される金額                   |
| 単価変更     | 「可」のみ表示。不可は空白。                   |
| 原価       | ABC分析での「粗利」の判断基準                 |
| 予約単価     | 小売単価の修正を日付指定して変更できる              |
| プリンター区分  | チケット券の出力先(ドリンク、料理、料理2)を表示。       |
| 削除区分     | 削除された商品は「削除済」と表示される。             |
|          | ※削除商品は「修正」画面で「入力」すると復活される。       |
| Option 名 | 選択したオプション名を羅列(最大3つ)              |

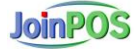

| ボタン名  | 説明                                          |
|-------|---------------------------------------------|
| 戻る    | 前画面へ遷移                                      |
| 新規    | 商品を新規追加する「商品マスター新規/修正画面」を表示                 |
| 修正    | 選択された商品を修正する「商品マスター新規/修正画面」を表示              |
| 削除    | 選択された商品を削除する。(削除確認画面が表示される)                 |
| 予約日設定 | 商品の予約単価の指定および反映日の設定が可能                      |
|       | ① 反映日設定                                     |
|       | 予約単価反映日を選択後、「予約日設定」ボタンをクリック                 |
|       | ※全ての商品に適用されます。                              |
|       | ②予約単価入力 (複数件修正)                             |
|       | 商品を選択後、「修正」ボタン → 予約単価の修正 → 「入力」をクリック        |
|       |                                             |
|       | 「予約日設定」ボタンで指定した日の0時に「予約単価」が「小売単価」へ反映され、予約単価 |
|       | は0にクリアされる。                                  |
|       | 全ての予約単価が適用された後には予約日もクリアされる。                 |

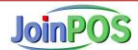

4) 商品の新規/修正画面

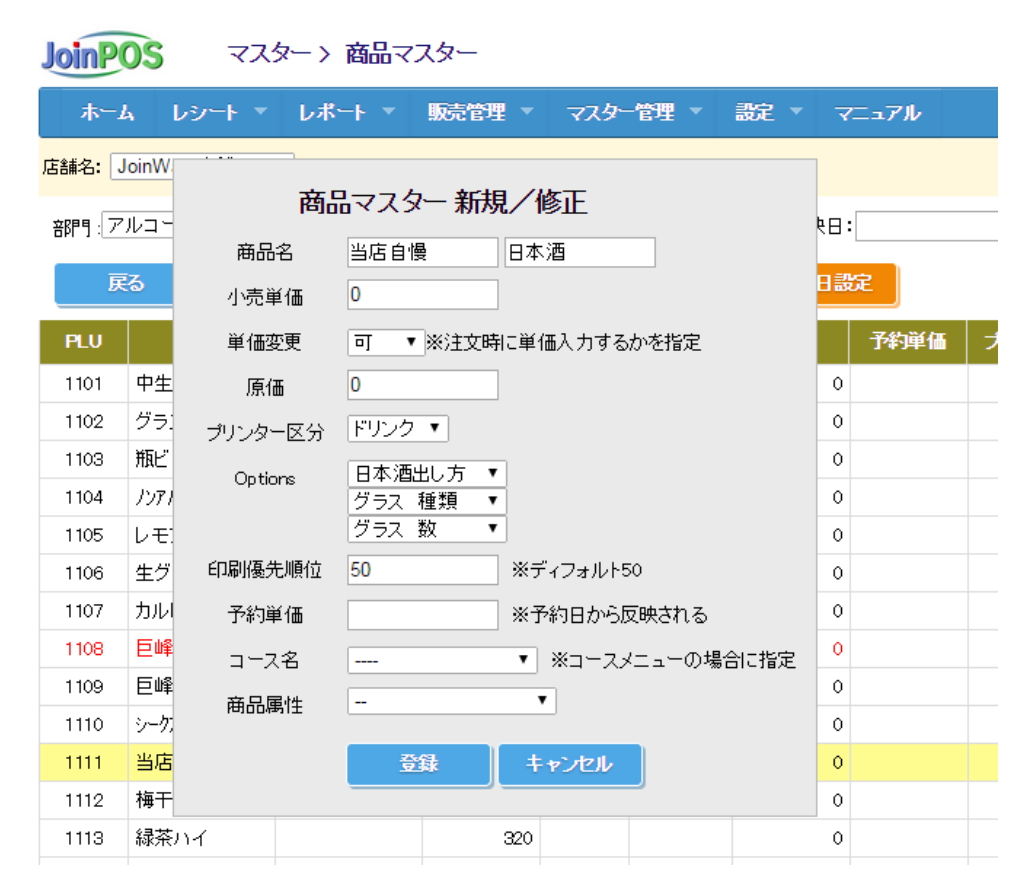

| 項目名      | 説明                                                |
|----------|---------------------------------------------------|
| 商品名 (必須) | 各入力欄に最大全角6文字(半角12文字)まで入力可能                        |
| 小売単価(必須) |                                                   |
| 単価変更(必須) | 「可」にすると、注文時に単価を入力する商品になる。                         |
|          | ※商品属性が「マイナス単価」の場合は、「可」になる。                        |
| 原価       | ABC分析での「粗利」の判断基準。                                 |
| プリンター区分  | チケット券の出力先(ドリンク、料理1、料理2)を指定。                       |
| (必須)     | ※料理2は料理用プリンタ数が二つある場合のみ表示される。                      |
| Options  | 「 <i>3.<b>オプションマスター</b>」で登録したオプションを最大三つまで選択可能</i> |
| 印刷優先順位   | オーダーのチケット券のプリント優先順位(番号が小さいほど優先順位高い)               |
| (時間単位)   | 例) メーン料理(50)、前菜(40)、デザート(60)を一括で注文した場合、           |
|          | チケット券は「前菜」⇒「メーン料理」⇒「デザート」順で出力される。                 |
|          | 但し、商品属性が時間関連の属性である場合は、タイトルが「時間単位」にかわり、優先順位        |
|          | ではなく「時間」として扱われる。                                  |
| 予約単価     | 「予約日」に「小売単価」へ反映される単価。                             |
| コース名     | 「 <i>6.<b>コースマスター</b>」で登録したコース名を選択</i>            |
|          | ※コース名を指定した場合、オーダー時に指定されたコース内容がチケットに印刷される。         |

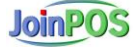

| 商品属性 | ・「注文時に飲み放題・時間制限設定」                             |
|------|------------------------------------------------|
|      | 商品を注文すると、該当テーブルが自動に「飲み放題」+「時間制限」テーブルになる。       |
|      | 時間は「印刷優先順位」フィールドに入力した数値になる。                    |
|      | ・「0円でもレシート出力」                                  |
|      | 0 円の商品はレシートに出力されないが、この設定の場合は出力される。             |
|      | ・「注文時に時間制限テーブル設定」                              |
|      | 指定した時間分の時間制限テーブルになる。                           |
|      | ・「時間追加」                                        |
|      | 時間制限テーブルに指定した時間が追加される。                         |
|      | 飲み放題30分追加などに使う。                                |
|      | ・「単位時間毎に料金発生」                                  |
|      | 指定した単位時間毎に料金が自動的に加算される。                        |
|      | Ex) 30 分毎に 1,000 円 ⇒ 1 時間 20 分経過 ⇒ 料金は 3,000 円 |
|      | ・「マイナス単価」                                      |
|      | 単価入力する商品になり、入力した金額はマイナス金額になる。                  |
|      | ・「サービス料付加」                                     |
|      | サービス料付加対象の商品になる。                               |
|      | 会計時に「店舗情報設定」の「オプション」タブで設定したサービス料設定%分のサービ       |
|      | ス料が発生する。                                       |
|      |                                                |

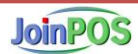

### 3. オプションマスター

1) オプションマスタの一覧表示および編集画面

「メニュー」 → 「マスター管理」 → 「オプション」

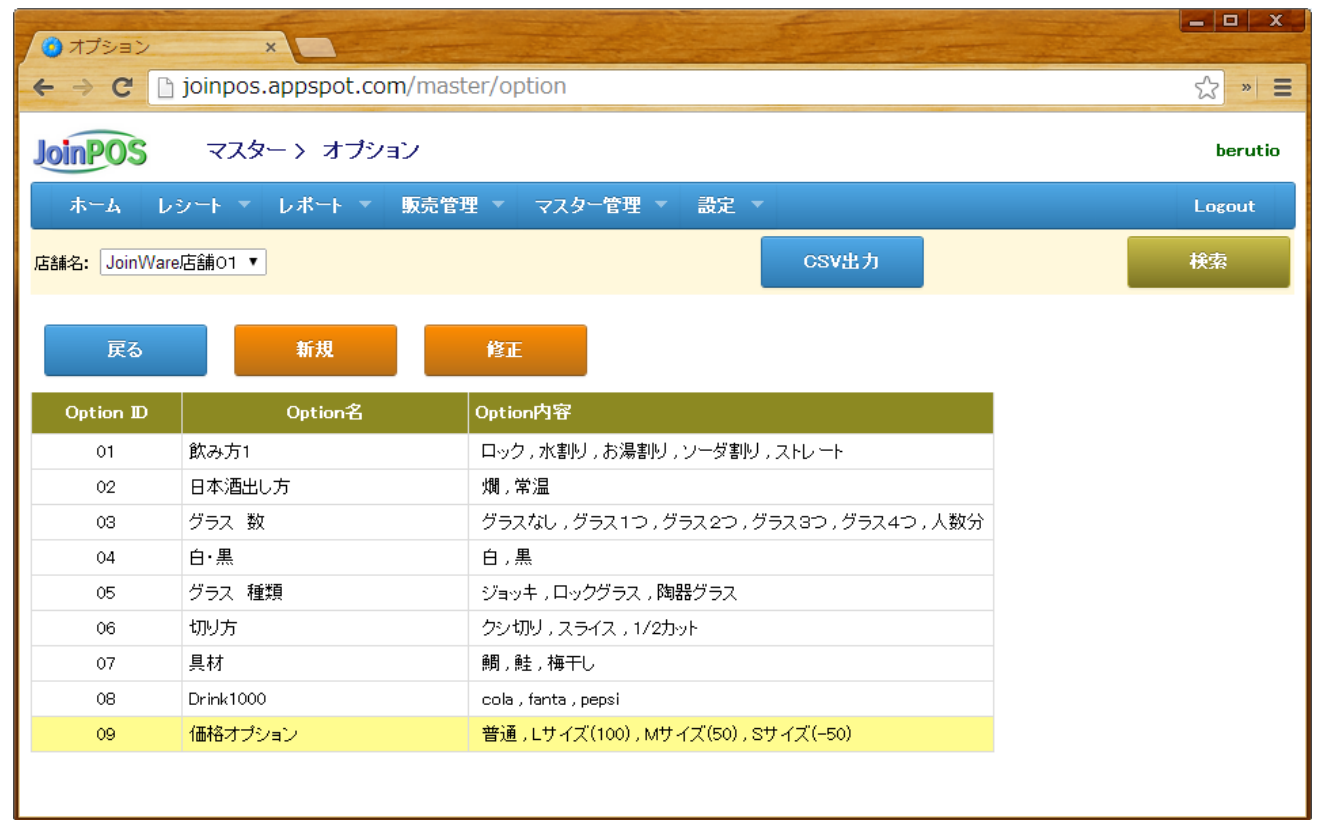

#### 2) リスト項目の説明

| 項目名       | 説明               |
|-----------|------------------|
| Option ID | 順番2桁             |
| Option 名  | オプション名を表示        |
| Option 内容 | オプション内容を羅列(最大6つ) |

| ボタン名 | 説明                               |
|------|----------------------------------|
| 戻る   | 前画面へ遷移                           |
| 新規   | オプションを新規追加する「オプション新規/修正画面」を表示    |
| 修正   | 選択されたオプションを修正する「オプション新規/修正画面」を表示 |

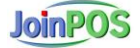

### 4) オプション新規/修正画面

| 🙆 オプション       | ×           | THE STATE     |                  |              | The second     |         |
|---------------|-------------|---------------|------------------|--------------|----------------|---------|
| ← → C         | joinpos.app | spot.com/mast | er/option        |              |                | ☆ × Ξ   |
| JoinPOS       | 728->       | オプション         |                  |              |                | berutio |
| <u>ተ-</u> ረ ነ | レシート マーレオ   | ドート 🔹 販売管理    | ■ マスター管理 ▼       | 設定 🔻         |                | Logout  |
| 店舗名: JoinW    | オ           | プション 新規/      | /修正              |              | CSV出力          | 検索      |
| 戻る            | オプション名称     | 価格オプション       |                  |              |                |         |
|               | オプション1      | 普通            | 0                | <del>円</del> |                |         |
| Option ID     | オプション2      | Lサイズ          | 100              | Ē            |                |         |
| 01            | オブション3      | Mサイズ          | 50               | 円            | ストレート          |         |
| 02            | オプション4      | Sサイズ          | -50              |              | シス3つ,グラス4つ,人数分 |         |
| 04            | オプション5      |               | 0                | 一 円          |                |         |
| 05            | オプション6      |               | 0                | —<br>円       |                |         |
| 06            |             |               |                  |              |                |         |
| 07            |             | 登録            | キャンセル            |              |                |         |
| 08            |             |               |                  | 4            |                |         |
| 09            | 価格オプション     |               | 普通,Lサイズ(100),Mサイ | ズ(50) , St   | ナイズ(-50)       |         |
|               |             |               |                  |              |                |         |
|               |             |               |                  |              |                |         |

| 項目名          | 説明                                |  |  |  |  |
|--------------|-----------------------------------|--|--|--|--|
| オプション名称 (必須) | オプション名を入力                         |  |  |  |  |
| オプション1~2(必須) | オプション内容を入力                        |  |  |  |  |
| オプション3~6     | オプション内容を入力                        |  |  |  |  |
| 価格部分         | 入力がないと0円になる。オプションの価格が商品価格に反映される。  |  |  |  |  |
|              | 例)定食の価格が 1,000 円である場合、            |  |  |  |  |
|              | L サイズ定食価格 = 1,000 + 100 = 1,100 円 |  |  |  |  |
|              | S サイズ定食価格 = 1,000 - 50 = 950 円    |  |  |  |  |

- 4. タッチメニュー
- 1) タッチメニューの一覧表示および編集画面
  - 「メニュー」 → 「マスター管理」 → 「タッチメニュー」

| <ul> <li>Øッチメニュ</li> </ul> |                         |               |        | - 0       |
|----------------------------|-------------------------|---------------|--------|-----------|
| ← → C [                    | joinpos.appspot.com/mas | ter/touchlist |        | • 🔂 📕 🔘 🕈 |
| JoinPOS                    | マスター > タッチメニュ           | ーリスト          |        | berut     |
| 赤ム                         | レシート 🔻 レポート 🔻 販売        | 管理 🔹 マスター管理 🝷 | 設定 ▼   | Logout    |
| 舗名: JoinWa                 | are店舗O1 🔽               |               |        | 検索        |
|                            |                         |               |        |           |
| 戻る                         | 修正                      | 順番変更          |        |           |
| タブ番号                       | タブ名                     | 飲み・食べ放題       | メニュー明細 |           |
| 1                          | お刺身<br>サラダ・冷菜           |               | 設定     |           |
| 2                          | 揚げ物                     |               | 設定     |           |
| з                          | 焼き物<br>煮物・卵             |               | 設定。    |           |
| 4                          | 飯物<br>汁物                |               | 設定     |           |
| 5                          | ホッピー<br>ビールサワー          |               | 設定     |           |
| 6                          | 焼酎・日本酒<br>ハイボール         |               | 設定     |           |
| 7                          | 梅酒・ワイン                  |               | 設定     |           |
| 8                          | Sドリンク<br>デザート           |               | 設定     |           |
| 9                          | ボトル                     |               | 設定     |           |
| 10                         | 01タブ                    | 放題            | 設定     |           |
| 11                         |                         |               | 設定     |           |
| 12                         |                         |               | 設定     |           |

### 2) リスト項目の説明

| 項目名     | 説明                                         |
|---------|--------------------------------------------|
| タブ番号    | タッチメニューのタブの一連番号                            |
| タブ名     | タブに表示される名称(最大2列、各列は最大全角6文字が表示可能)           |
| 飲み・食べ放題 | 「飲み・食べ放題」を設定すると、                           |
| ※注意     | 1) このタブに配置された全ての商品は注文時に0円になる。レシートにも記録されない。 |
|         | 2) OES での注文受付時に「飲み放題」テーブルではないと選択できない。      |
| メニュー明細  | 「設定」をクリックすると、そのタブのメニュー明細の設定画面へ遷移する。        |

| ボタン名 | 説明                                    |  |  |  |  |
|------|---------------------------------------|--|--|--|--|
| 戻る   | 前画面へ遷移                                |  |  |  |  |
| 修正   | 選択されたタブの内容を修正する「オプション新規/修正画面」を表示      |  |  |  |  |
| 順番変更 | タブのリスト項目を「ドラグ&ドロップ」で配置を変更し、その順番に保存する。 |  |  |  |  |

### 4)「タッチメニューリスト修正」画面

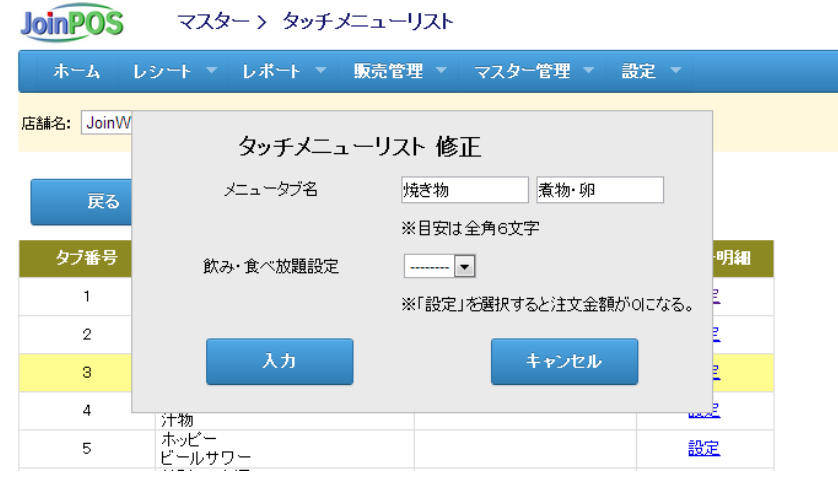

| 項目名       | 説明                                         |
|-----------|--------------------------------------------|
| タブ名 (必須)  | 各入力欄に最大全角6文字(半角12文字)まで入力可能                 |
| 飲み・食べ放題設定 | 1) このタブに配置された全ての商品は注文時に0円になる。レシートにも記録されない。 |
| ※注意       | 2) OES での注文受付時に「飲み放題」テーブルではないと選択できない。      |

5) ハンディーでのタッチメニューの表示例

| タッチメニュ<br>タブ | A11         | <b>₽</b>      | ? ■ ?<br>注文    | ● 6:11PM<br>良い<br>0点 | タッチメニュー<br>明細 |
|--------------|-------------|---------------|----------------|----------------------|---------------|
|              | サラダ身<br>・>  | ポテトサラダ        | シーザー<br>サラダ    | じゃこと豆腐<br>の和風サラダ     |               |
|              | る場げ物        | ポテトサラダ        |                | その他サラダ               |               |
|              | 煮焼物き物       | 枝豆            | キュウリの<br>梅たたき  | ナスの<br>一本漬け          |               |
|              | 卵           | 浅漬けの<br>盛り合わせ | タコとセロリ<br>のマリネ | タコわさ                 |               |
|              |             |               |                | その他冷菜                |               |
|              | ビール<br>ルサワー | マグロの<br>お刺身   | サーモンの<br>お刺身   | イカそうめん               |               |
|              | ハイボー        | 鯛の<br>お刺身     | お刺身<br>盛り合わせ   | その他お刺身               |               |
|              | カカ海         |               |                |                      |               |

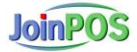

### 5. タッチメニュー明細

1) タッチメニューの一覧表示および編集画面

「メニュー」 → 「マスター管理」 → 「タッチメニュー明細」

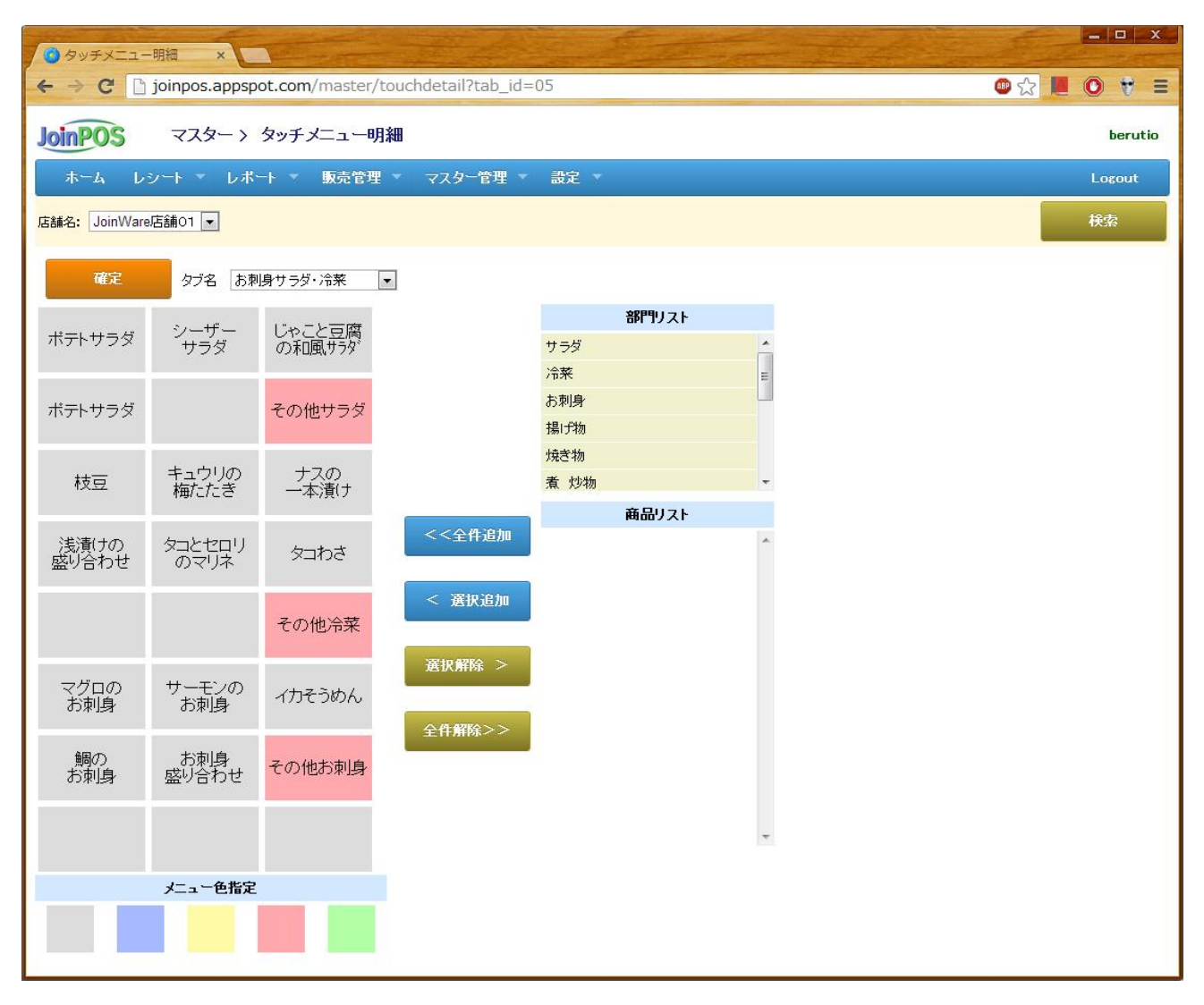

2) タッチメニューの明細

1つのタブに3列8行(24個)のメニューが配置でき、各メニューは「ドラグ&ドロップ」で位置を変えられる。また、メニューには色が指定可能である。

#### 3) 画面項目の説明

| 項目名         | 説明                                        |
|-------------|-------------------------------------------|
| 「タブ名」プルダウンリ | タッチメニューのタブ名のリストを表示し、タブ名を選択すると、そのタブの明細が表示さ |
| スト          | れる。                                       |
| 部門リスト       | 部門リストから部門を選択する。                           |
| 商品リスト       | 選択した部門に属した商品がリストに表示される。                   |

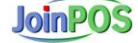

| 項目名  | 説明                                       |
|------|------------------------------------------|
| 確定   | 明細の内容を保存する。                              |
| 全件追加 | 商品リストの全ての商品が明細に左上から右下へ順番に空きが全て埋められるまで配置さ |
|      | れる。                                      |
|      | 既に配置されたメニューがあればその部分はスキップする。              |
| 選択追加 | 商品リストから選択されたメニューが明細部分の選択部分へ配置される。        |
|      | 既存のメニューがあれと上書きになる。                       |
| 選択解除 | 明細上で選択されたメニュー部分がクリアになる。                  |
| 全件解除 | 明細上に配置された全てのメニューがクリアになる。                 |

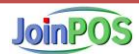

- 6. コースメニュー
- 1) コースメニューの一覧表示および編集画面

「メニュー」 → 「マスター管理」 → 「コースメニュー」

| コースメニュー   POSL           | ×                 |                     |          |      |       |         |
|--------------------------|-------------------|---------------------|----------|------|-------|---------|
| ← → C 🗋 joinpo           | s.appspot.com/mas | ter/course          |          |      | ☆ 📕 🛛 |         |
| JoinPOS 77               | ター〉コースメニュー        |                     |          |      |       | berutio |
| ホーム レシート マ               | レポート 🔻 販売管理       | マスター管理 🔻            | 設定 マニュアル |      |       | Lagout  |
| 店舗名: JoinWare店舗01        | ¥                 |                     |          |      |       | 検索      |
| <b>確定</b><br>コース)        | 選択 01 コースA123456  | ▼ コース名 : コースA12     | 3456     |      |       |         |
| 0101<br>シーザーサラダ          | 0201<br>タコわさ      | 0302<br>サーモンのお刺身    |          |      | 部判スト  |         |
| 0 分後配膳                   | 5 分後配膳            | 10 分後配膳             |          | サラダ  |       |         |
| 0403                     | 1001<br>1001      | 1006                |          | お刺身  |       |         |
| 34000 35 36 5<br>20 分後配膳 | 100<br>35 分後配膳    |                     |          | 揚げ物  |       |         |
| 1101                     |                   |                     |          | 焼き物  |       |         |
| 中生                       |                   |                     |          | 煮 炒物 |       | Ŧ       |
| 200 771%80.078           |                   |                     | <<全件追加   |      | 商品リスト |         |
| 0 分後配膳                   | 0 分後配膳            | 0<br>0後配膳           | < 選択追加   |      |       |         |
| 0 分後配膳                   | 0 分後可膳            | 0 分後可購              | 選択解除 >   |      |       |         |
|                          |                   | 0 0 0 0 0 0 0 0 0 0 | 全件解除>>   |      |       |         |
| 0 分後配膳                   | 0 分後配膳            | 0 分後配膳              |          |      |       |         |
| 0 分後配膳                   | 0 分後配膳            | 0     分後配膳          |          |      |       |         |
| 0 <u></u> 分後配膳           | 0                 | 0 分後配膳              |          |      |       | *       |

2) コースメニューの明細

1つのタブに3列8行(24個)のメニューが配置できる。

3) 画面項目の説明

| 項目名         | 説明                                    |
|-------------|---------------------------------------|
| 「コース選択」プルダウ | コースメニューのリストを表示し、コースを選択すると、その明細が表示される。 |
| ンリスト        |                                       |
| 部門リスト       | 部門リストから部門を選択する。                       |
| 商品リスト       | 選択した部門に属した商品がリストに表示される。               |

| 項目名  | 説明                                       |
|------|------------------------------------------|
| 確定   | コース明細の内容を保存する。                           |
| 全件追加 | 商品リストの全ての商品が明細に左上から右下へ順番に空きが全て埋められるまで配置さ |
|      | れる。                                      |
|      | 既に配置されたメニューがあればその部分はスキップする。              |
| 選択追加 | 商品リストから選択されたメニューが明細部分へ配置される。             |
| 選択解除 | 明細上で選択されたメニュー部分がクリアになる。                  |
| 全件解除 | 明細上に配置された全てのメニューがクリアになる。                 |

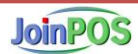